# Graduate Studies Change of Major Student Instructions

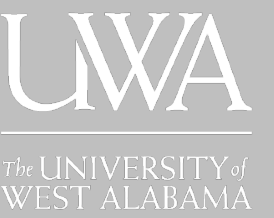

- 1. Go to https://www.uwa.edu/
- 2. Choose "Current Students, Faculty, and Staff"
- 3. Under "Technology" choose eForms.
- 4. Login with your UWA E-mail Address and Password
  5. If you are submitting a change of major to one of the following programs: M.Ed. Instructional Leadership, EDS Instructional Leadership, EDS Teacher Leader, EdD Rural Education, M.Ed. School Counseling, MS Clinical Mental Health, MS Guidance Counseling, you must click here to submit a new application:

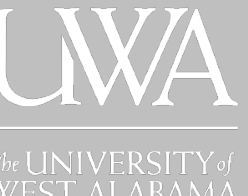

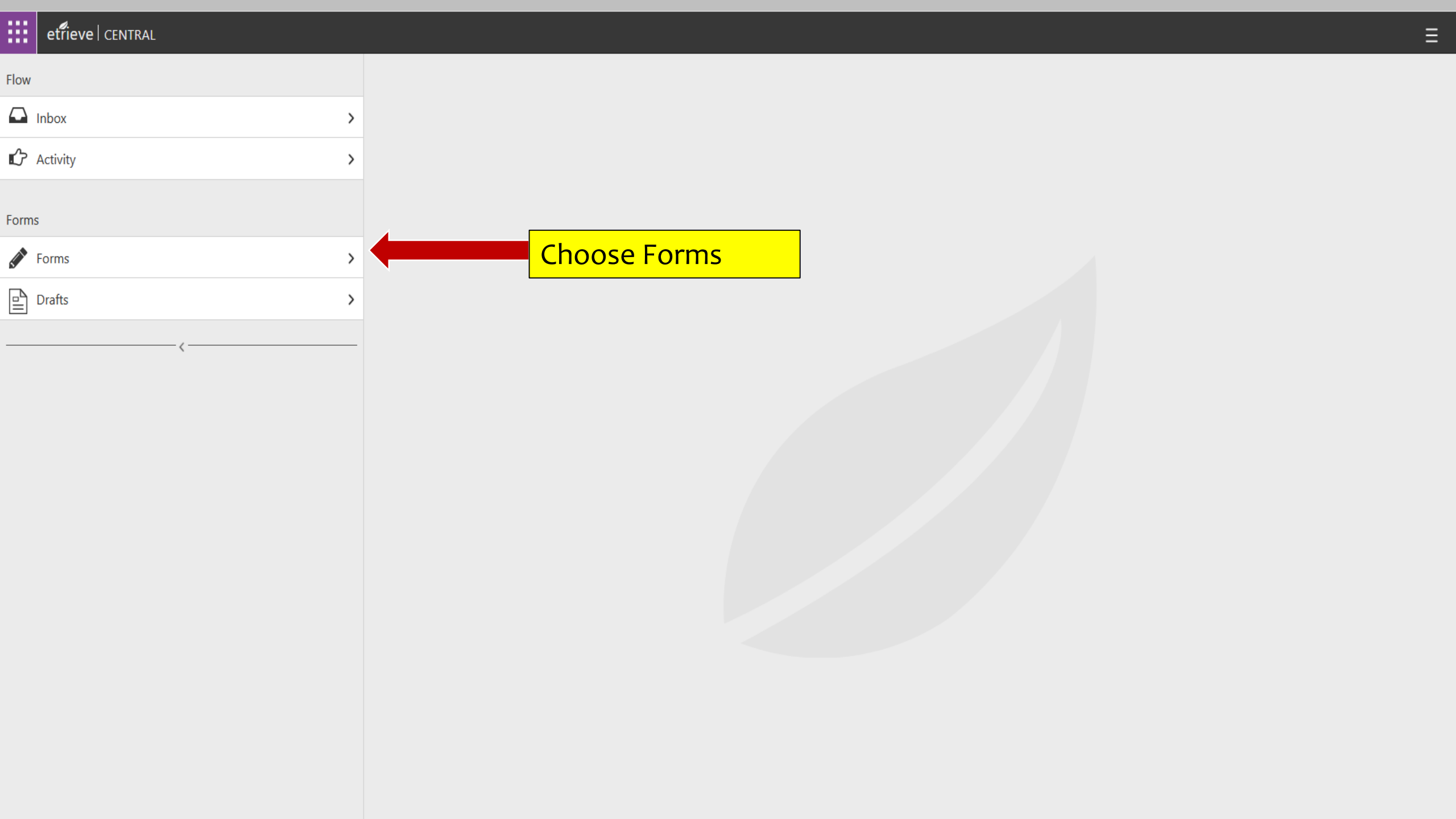

| Flow     |   | Forms                                       | >            |
|----------|---|---------------------------------------------|--------------|
| 🖸 Inbox  | > | Q Search                                    |              |
| Activity | > | College of Education 🔻                      | COLLAPSE ALL |
| Forms    |   | Area of Specialization Declaration          |              |
| roms     |   | Educator Preparation Program Interview Form |              |
| Forms    | > |                                             |              |
| Drafts   | > | Facility and Event Reservations 💌           |              |

Event Facility and McConnell Request

## Graduate Studies 🔻

Graduate Studies Change of Degree

# Human Resources 🔻

A-4

Confidentiality Agreement

Direct Deposit Form

1-9

W-4

Leave Requests 🔻

Comp Time Request Form

Leave Request Form

Choose Graduate Studies Change of Degree

# etrieve | CENTRAL

| Flow     |   | Forms                                       |          |
|----------|---|---------------------------------------------|----------|
| Inbox    | > | Q, Search                                   |          |
| Activity | > | College of Education 💌                      | COLLAPSE |
| _        |   | Area of Specialization Declaration          |          |
| Forms    |   |                                             |          |
| Forms    |   | Educator Preparation Program Interview Form |          |
|          |   |                                             |          |
| Drafts   | > | Facility and Event Reservations 🔻           |          |
|          |   | Event Facility and McConnell Request        |          |

# Graduate Studies 🔻

The form will populate the date, your student ID, name, address, and current program.

ALL

| Confidentiality Agreement |              |
|---------------------------|--------------|
| Direct Deposit Form       |              |
| I-9                       |              |
| W-4                       |              |
| Leave Requests 💌          |              |
| Comp Time Request Form    |              |
| Leave Request Form        | $\checkmark$ |

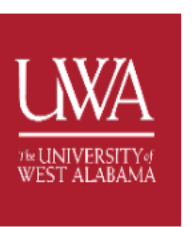

Attachments

Download

Print

# CHANGE OF DEGREE PROGRAM REQUEST

The University of West Alabama Station 31 Livingston, AL 35470 205.652.3647 205.652.3670 - fax

Admission to the School of Graduate Studies is not equivalent to unconditional admission to an approved program. Candidates admitted to the institution or graduate school on or after August 1, 2012, to enroll in courses in a Class A (Master's level) or Class AA (Education Specialist level) teaching field program may complete no more than five approved program courses prior to unconditional admission to the program. Students in programs leading to certification may transfer up to five courses from a previous program. Transfer credit accepted for a previous program must be evaluated for credit in a new program. Students may not enroll in new degree coursework without prior approval from The School of Graduate Studies.

| Date:    | 11/06/2020  |                | Student Number |             |
|----------|-------------|----------------|----------------|-------------|
| Name:    |             |                | Phone:         |             |
| Address: |             |                |                |             |
|          |             |                |                |             |
|          |             |                | N              |             |
|          | Current     | Degree Program | New Deg        | ree Program |
|          |             |                |                |             |
|          |             |                |                |             |
|          |             |                |                |             |
|          |             |                |                |             |
| Re       | equested:   |                |                |             |
|          |             | Student Signa  | ature          | Date        |
|          |             |                |                |             |
|          |             |                |                |             |
|          |             |                |                |             |
| Approved | l/Denied:   | Graduata D     | 222            | Data        |
| Approved | l/Denied: _ | Graduate De    | ean            | Date        |

### etrieve | CENTRAL

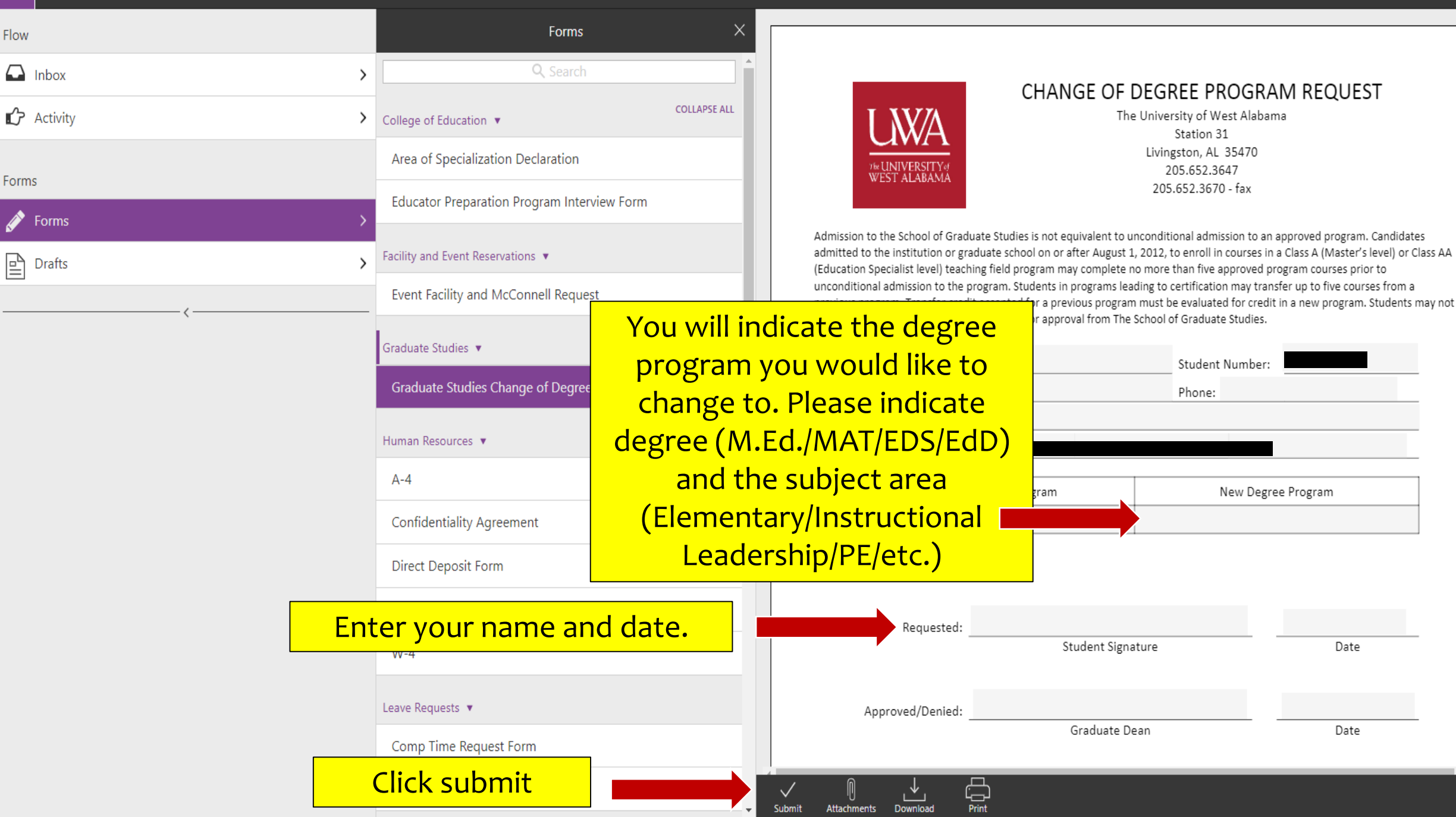

Date

Date

Once you select Submit on the form, it is routed to the Graduate Office for processing. Once the change is approved or denied, you will receive an e-mail from the Graduate Office. The next slide will show you how to check the status of your request. Submission of this form does not guarantee your change will be approved.

Questions should be sent to graduatestudies@uwa.edu

| etrieve   CENTRAL |   |                                                                    |   |
|-------------------|---|--------------------------------------------------------------------|---|
| Flow              |   | Activity                                                           | × |
|                   | > | Q Search                                                           |   |
| 🖒 Activity        | > | Packages                                                           |   |
|                   |   | COE Graduate Change of Degree - (0135106), 11/10/20<br>In Progress | > |
| Forms             |   | COE Graduate Change of Degree - (0135106) , 11/10/20               | > |
| Forms             | > | Ended                                                              |   |
| Drafts            | > |                                                                    |   |
| <                 |   |                                                                    |   |

If the request shows as "In Progress," it is still being reviewed. If it shows as "Ended," you should have received an e-mail. If a request shows as ended and you do not receive an e-mail within 24 hours, pelase contact Mrs. Charlotte Reed (creed@uwa.edu).

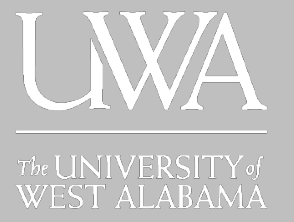